### UPGRADE DE SISTEMA

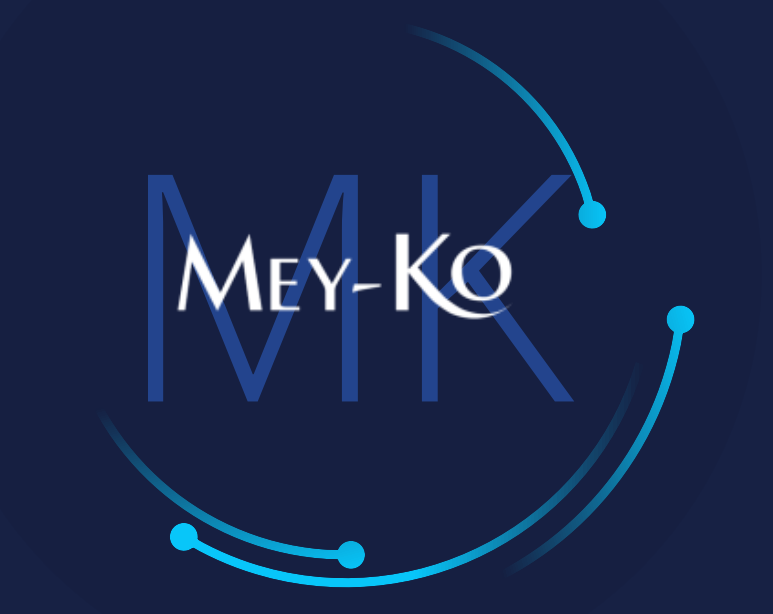

1

Aplicación de cupones, programas promocionales y de lealtad

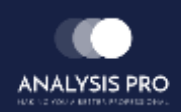

: Aplicación de cupones y promociones y loyalty program

Manual de usuario

Algunas definiciones previas a la explicación.

Tipos de programas

Los programas son formas de impulso de la venta por medio de estrategias de descuento y valor agregado al cliente. Estos se pueden aplicar en distintas modalidades.

Cupones

Los programas de cupón se realizan a través de un código único que será canjeable una sola vez. El cupón usualmente es específico para un cliente.

Promocio nes Las promociones se aplicarán únicamente si se satisfacen las condiciones dadas. (20% de descuento en producto de diabetes en el mes de noviembre)

Lealtad

Recompensas dadas al cliente a través del canje de puntos acumulados en sus compras. Estas podrían darse en términos de descuentos o productos, por ejemplo. 2

- : Aplicación de cupones y promociones y loyalty program
- Manual de usuario

El objetivo del siguiente manual es el de documentar el proceso de aplicación de cupones, promociones y canjes de programa de lealtad.

3

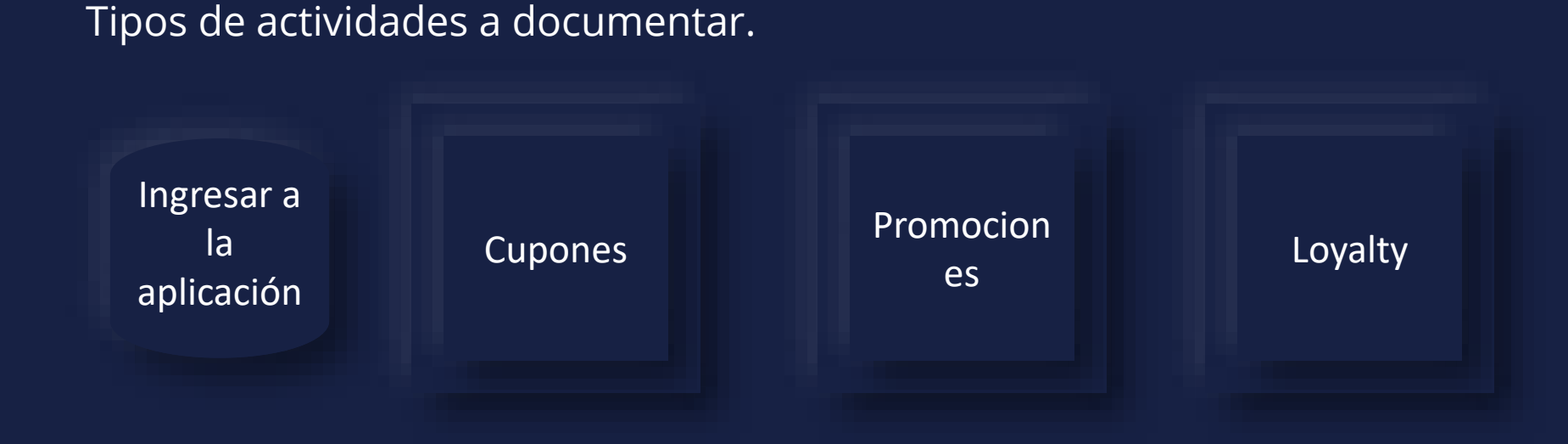

### : Aplicación de cupones y promociones y loyalty MEY-KO program Manual de usuario

4

Ingresar a la aplicación de punto de venta que se encuentra en la pantalla principal.

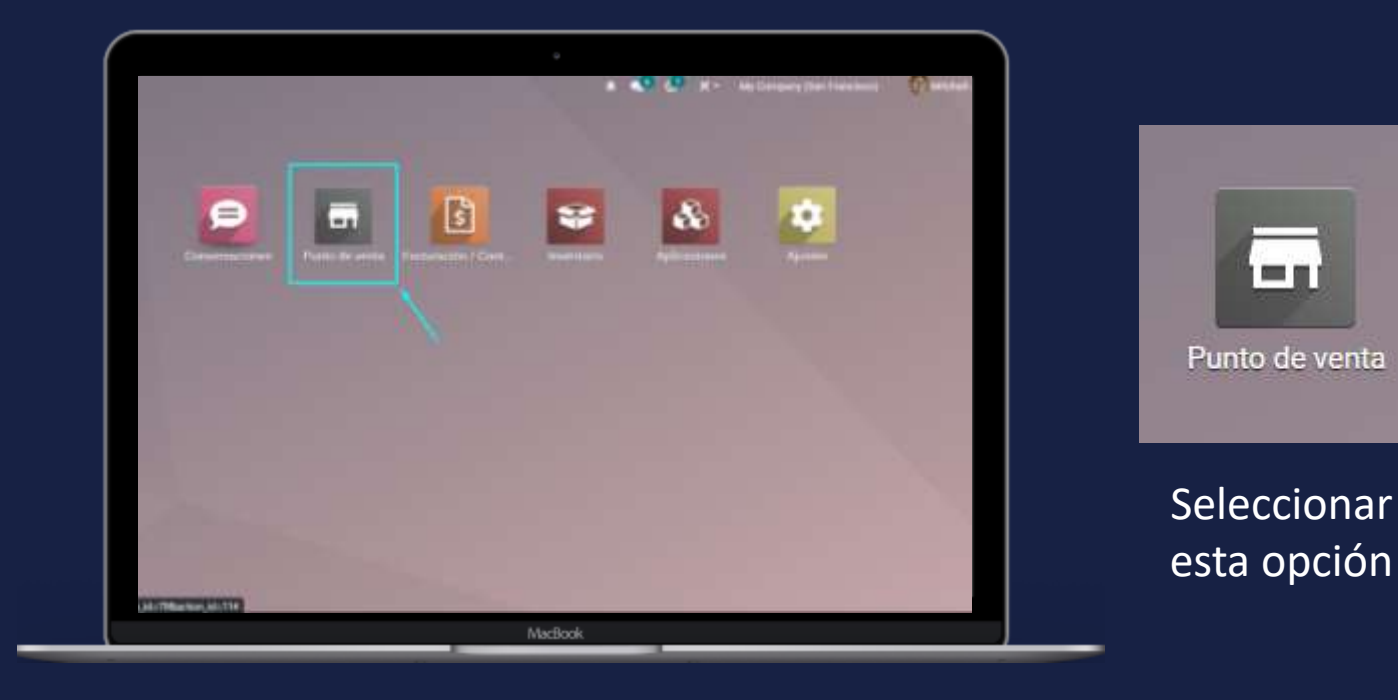

#### En computadora

Ingresar a la aplicación

#### Manual de usuario

Cupones

Este caso se dará en el caso de que un cliente tenga un cupón que desee canjear. Los cupones usualmente los recibirá por correo o estarán en las facturas en los que se genera un cupón por algún tipo de promoción.

Cunón en factura

750 750

Cupón en correo promociona

El vendedor le debe de indicar al cliente que debe de traer su cupón en la próxima compra para poderlo hacer efectivo.

| on en correo promocional                                                                               | Cupon en lactura                                                                                                    |                  |  |  |
|----------------------------------------------------------------------------------------------------|----------------------------------------------------------------------------------------------------|------------------|--|--|
| Aquí está tu recompensa de Grupo Meyko.<br><b>10,0 %</b><br>menos en tu próxima orden                  | Erspin Mining<br>Tell-1-004 (2222-3544<br>Infoliopipupumerskolanin<br>Grupe Mining KoSAA<br>Tienstaneeyka.com<br>Servido gor Mining Madeiei |                  |  |  |
| Usa este código promocional antes de 2022-04-18 <b>5930182038161052422</b>                             | CALCETIN PARA DIABETICO 300.00<br>- SM - Negro<br>CINTAS DESCARTABLES PARA 450.00<br>GLUCOMETRO - Prodigy AutoCode® Coupon Codes            | (#D)             |  |  |
|                                                                                                    | TOTAL L.750.00<br>Efective 750.00<br>CÁMBIO L.0.00<br>CAMBIO L.0.00                                                                         | ie diabetes<br>1 |  |  |
| Gracias,                                                                                               | ISV por Pagar 97.83 4074857041790444503<br>Total de Impuestos L 97.83                                                                       | 2                |  |  |
| Col. Rubén Dario, # 2117<br>Detras del campo scout<br>Tegucigalpa FM<br>Honduras<br>info@grupomeyko.hn | Coupon Codes<br>20% de descuerto en producto de diabetes<br>Viene france 2010 10 21<br>40748370437900443007<br>Saul Mendez Aguirr           | re               |  |  |
|                                                                                                    | Cintas Puntos ganados:<br>Saul Mendez Aguirre Puntos totales:                                                                               |                  |  |  |
|                                                                                                    | Puntos ganados: 750<br>Puntos totales: 750<br>Orden 00038-001-0001<br>21/10/2021 10:23:10<br>21/10/2021 10:23:10                            | 1                |  |  |

5

MEY-KO

Manual de usuario

Cupones

Para canjear estos cupones, debemos de seleccionar para ingresar un código en el punto de venta y escanear el código de barras del cupón. Si el cliente seleccionado no es el mismo del cupón nos aparecerá un mensaje de socio invalido. Ya que un cupón es específico para una persona.

MEY-KO

| Customer No     | ote 🛛 🚯 In     | nformaci | ón         | <b>'</b> 9 R | efund     | Introduce el código de promoción o | cupón |
|-----------------|----------------|----------|------------|--------------|-----------|------------------------------------|-------|
| IIII Enter Code | \star Reset Pr | rograms  | *          | Recon        | npensa    |                                    | capon |
| % Quotatio      | on/Order       |          | <b>n</b> C | Gift Car     | ď         | 13662491217449922889               |       |
| Lient           | e              | 1        | 2          | 3            | Cant.     |                                    |       |
|                 |                | 4        | 5          | 6            | Desc.     | Cancel                             | Ok    |
|                 |                | 7        | 8          | 9            | Precio    |                                    |       |
| Pagos           | 5              | +/-      | 0          |              | $\otimes$ | Cocio inválido                     | 14    |

Cupones

Si el cliente seleccionado es el mismo del cupón se aplicarán las condiciones del cupón al documento. En este caso es un 20% de descuento en producto de diabetes. En la parte inferior nos indica cual es el nombre del programa activo y el número relacionado.

| Customer Note    | e <b>0</b> I        | Información |      |                  | C Refund    |  |  |  |
|------------------|---------------------|-------------|------|------------------|-------------|--|--|--|
| IIII Enter Code  | III Enter Code      |             |      | 🖈 Reset Programs |             |  |  |  |
| 🖈 Recompensa     | 🛧 Recompensa 💊 Quot |             |      | 🛍 Gif            | 🛱 Gift Card |  |  |  |
| Saul Mendez      | Aguirre             | 1           | 2    | 3                | Cant.       |  |  |  |
|                  |                     | 4           | 5    | 6                | Desc.       |  |  |  |
|                  | 7                   | 8           | 9    | Precio           |             |  |  |  |
| Pagos            | +/-                 | 0           | ¥6   | $\otimes$        |             |  |  |  |
| Introduce el cód | ligo de pro         | omoción o   | cupó | n                |             |  |  |  |
| 1366249121744    | 19922889            |             |      |                  |             |  |  |  |
|                  | (                   | Cancel      | (    | Ok               |             |  |  |  |

| CALCETIN PARA DIABETIO      | CO - LG - Negro L 300.00                                       |
|-----------------------------|----------------------------------------------------------------|
| 1.00 Unidades en L 300.00   | / Unidades                                                     |
| BALANZA MECANICA DE         | PISO SENCILLA L 652.17                                         |
| 1.00 Unidades en L 652.17   | / Unidades                                                     |
| 20.0% de descuento en produ | uctos L-60.00                                                  |
| 1.00 Unidades en L -60.00 / | Unidades                                                       |
| Puntos<br>+596<br>4026      | Total: L 892.17<br>Impuestos: L 116.37                         |
| 20% de descuento en         | Active Programs<br>producto de diabetes (13662491217449922889) |

MEY-KO

7

Manual de usuario

Mey-KQ

8

Promociones

Estas se activan en el momento que se cumplen las condiciones de una promoción. Por ejemplo, "por la compra de dos unidades de productos Biofreeze, se recibe una unidad de 2oz gratis". En este caso debemos de agregar dos productos Biofreeze y el producto de la recompensa, para que se active la promoción.

| BIOFREEZE GEL - 16 oz<br>1.00 Unidades en L 780.00 / Unidades                   | L.780.00                                              |
|---------------------------------------------------------------------------------|-------------------------------------------------------|
| BIOFREEZE SPRAY - 4 oz<br>1.00 Unidades en L 265.00 / Unidades                  | L 265.00                                              |
| BIOFREEZE GEL - 2 oz<br>1.00 Unidades en L 130:00 / Unidades                    | L 130.00                                              |
| Producto gratis - BIOFREEZE GEL - 2 oz<br>1.00 Unidades en L -130.00 / Unidades | L -130.00                                             |
|                                                                                 | Total: L 1,045.00<br>Impuestos: L 136.31              |
| Compra 2 productos b                                                            | Active Programs<br>iofreeze, recibe uno de 2dz gratis |

Manual de usuario

Loyalty

Para poder usar los puntos, tenemos que tener un cliente seleccionado. Una vez seleccionado, presionamos el botón de recompensa. Si el cliente tiene los suficientes puntos disponibles, el sistema nos indicará con color verde que tiene recompensas disponibles. Seleccionamos el que el cliente crea conveniente canjear.

MEY-KO

10

Por este motivo es importante que al momento de facturar seleccionemos el cliente apropiado a la hora de facturar.

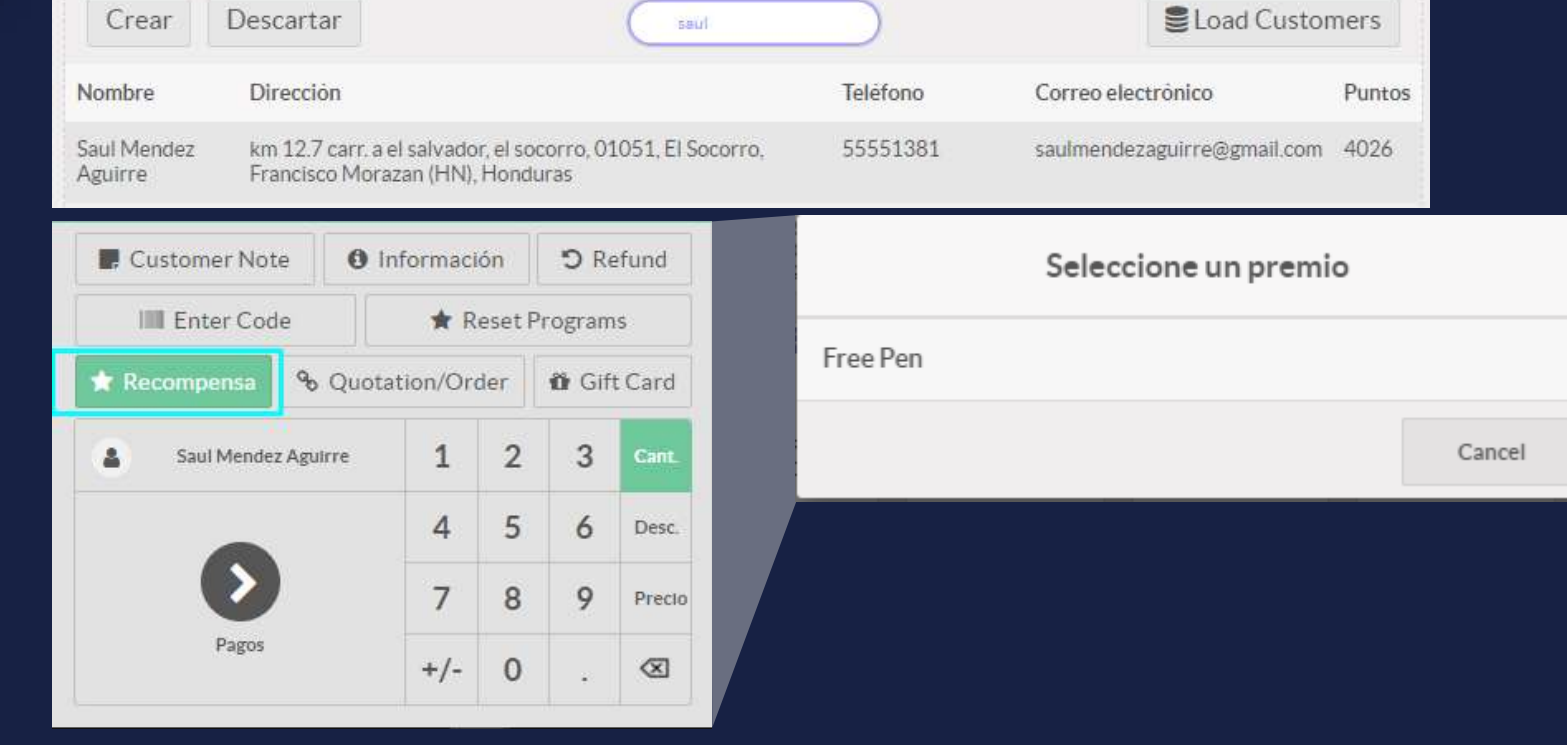

Loyalty

Una vez seleccionado el premio por parte de el cliente. Esta recompensa se reflejará en el documento al que tiene acceso, se le descontarán los puntos de la recompensa e indicará cuantos puntos tiene todavía disponibles.

MEY-KO

| Seleccione un premio | Simple Pen | L 0.00            |
|----------------------|------------|-------------------|
| Free Pen<br>Ca       | Puntos     | Total: L 0.00     |
|                      | 2526       | Impuestos: L 0.00 |